## ルート案内画面の設定を変える

全ルートを表示/ルート色/ルート情報を表示/目的地方位/JCTビューを表示/交差点拡大図を表示/交差点情報を表示/盗難多発地点を警告/ETCレーンを表示/リアル3Dを表示/方面看板を表示の設定を変えることができます。

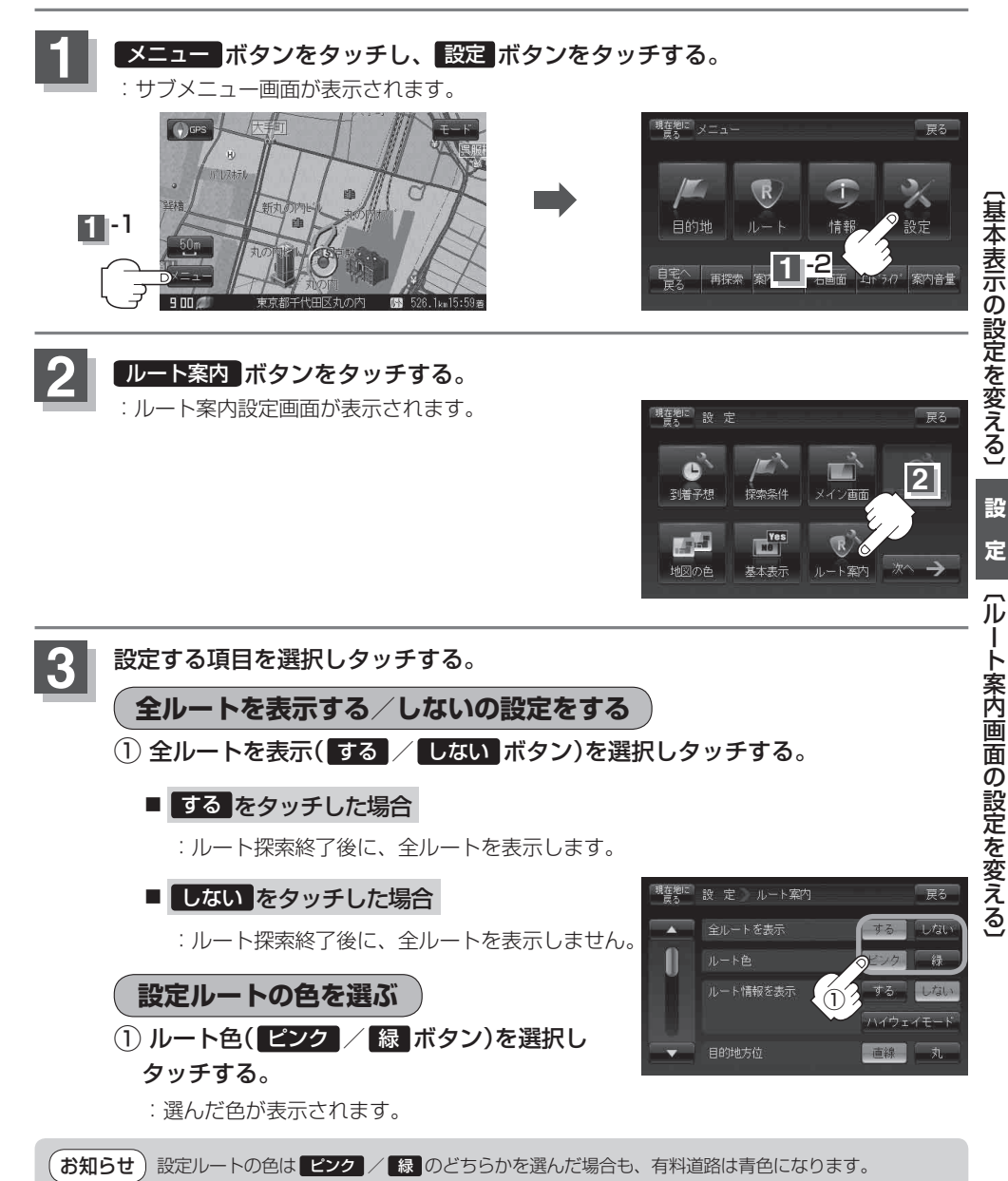